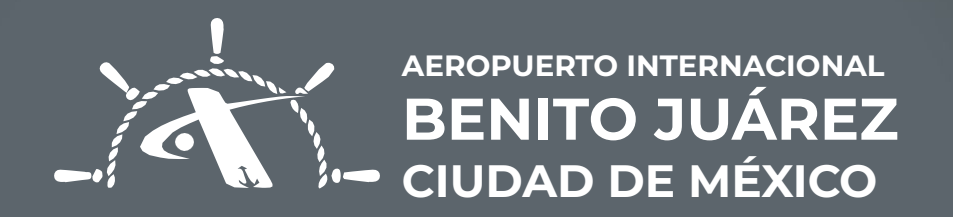

## ALTA DE FIRMAS AUTORIZADAS

## Alta de Firmas Autorizadas **PASOS**

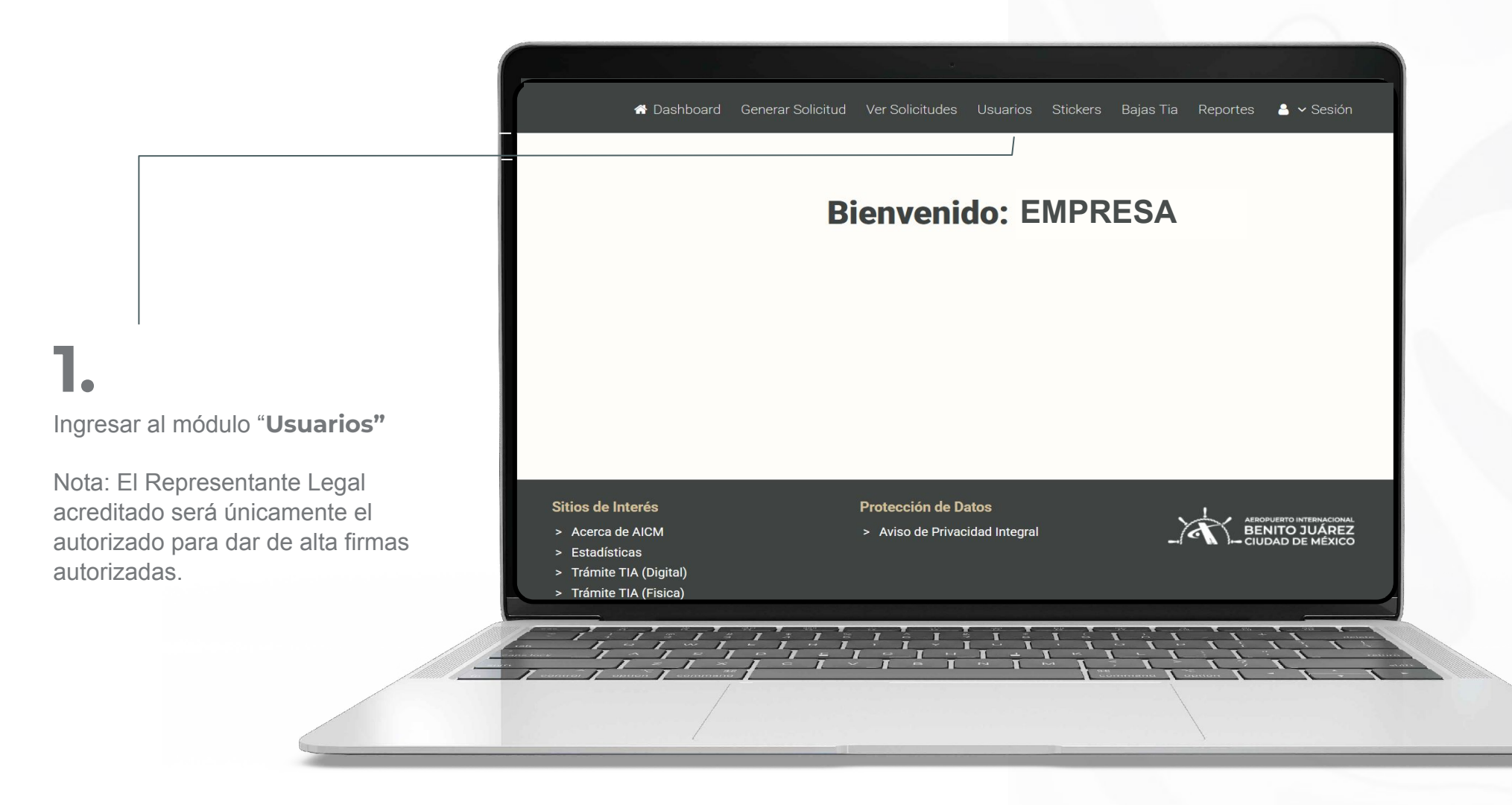

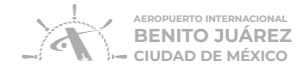

## 2.

## Ingresar los datos personales de las firmas autorizadas.

Nota: Máximo 3 firmas autorizadas.

| Apellido Paterno:<br>Apellido Paterno:<br>Correo Electrónico:<br>Estatus:<br>Número de Teléfono:<br>Estatus:<br>Estatus:<br>Permisos<br>Generar Solicitudes<br>Firmar Solicitudes<br>Solicitud Baja<br>Solicitud Baja                                                                                                    | CURP:                                                                                                    | Nombre:             |
|----------------------------------------------------------------------------------------------------|----------------------------------------------------------------------------------------------------|---------------------|
| Correo Electrónico: Número de Teléfono:  Estatus: Empresa:  NACTIVO  Permisos  Generar Solicitud Ginar Solicitudes Ginar Solicitudes Ginar | Apellido Paterno:                                                                                                    | Apellido Materno:   |
| Estatus: Empresa: INACTIVO INACTIVO INA | Correo Electrónico:                                                                                                    | Número de Teléfono: |
| Permisos  Generar Solicitudes  Firmar Solicitudes  Consulta Baja  Consulta Baja                                                                                                    | Estatus:                                                                                                    | Empresa:            |
| Reporte Estatus     Reporte Bajas                                                                                                    | Permisos<br>Generar Solicitud<br>Firmar Solicitudes<br>Solicitud Baja<br>Consulta Baja<br>Reporte Estatus<br>Reporte Bajas |                     |

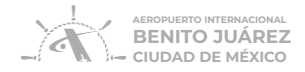

**3.** Seleccionar los permisos que requiera para su firma autorizada:

| <b>Generar Solicitudes:</b> Gestionar digitalmente la generación de solicitudes de TIA. | 🖨 Dashboard Genera                                                                                                    | r Solicitud Ver Solicitudes Usuarios Stickers Bajas Tia Reportes 🛔 🛩 Ses | ión   |
|-----------------------------------------------------------------------------------------|----------------------------------------------------------------------------------------------------|--------------------------------------------------------------------------|-------|
| Ver Solicitudes                                                                         |                                                                                                    | Información                                                              |       |
| Gestionar digitalmente la visualización de las solicitudes de                           | CURP:                                                                                                    | Nombre:                                                                  |       |
| TIA y realizar los pagos correspondientes.                                              | Apellido Paterno:                                                                                                    | Apellido Materno:                                                        |       |
| Firmer Colligitudes: Costiener                                                          | Correo Electrónico:                                                                                                    | Número de Teléfono:                                                      |       |
| Firmar Solicitudes: Gestionar                                                           |                                                                                                    |                                                                          |       |
| digitalmente la autorización de                                                         | Estatus:                                                                                                    | Empresa:                                                                 |       |
| solicitudes de TIA previamente                                                          | INACTIVO                                                                                                    | · · ·                                                                    |       |
| yeneiduds.                                                                              | Permisos                                                                                                    |                                                                          |       |
|                                                                                         | Generar Solicitud                                                                                                    | Ver Solicitudes                                                          |       |
| Solicitud baia: Gestionar                                                               | V Firmar Solicitudes                                                                                                    | Stickers                                                                 |       |
|                                                                                         | Consulta Baja                                                                                                    |                                                                          |       |
| digitalmente la solicitudes de baja de                                                  | Reporte Estatus                                                                                                    |                                                                          |       |
| TIA.                                                                                    | 🖬 Reporte Bajas                                                                                                    |                                                                          |       |
| Conculto Daios Concultor of optotus                                                     | The Property State                                                                                                    |                                                                          |       |
| Consulta Baja: Consultar el estatus                                                     | and the second second s |                                                                          |       |
| de baja y descargar recibo de pago de                                                   | fillille encourai   encourai                                                                                                    |                                                                          | - 1 - |
| solicitudes de baia de TIA                                                              |                                                                                                    |                                                                          |       |
| Sullutures de Daja de TIA                                                               |                                                                                                    |                                                                          |       |
| previamente generadas                                                                   |                                                                                                    |                                                                          |       |

**Reporte Estatus:** Consultar y descargar información de sus trámites de expedición de TIA previamente generadas

**Reporte Baja:** Consultar y descargar información de sus trámites de bajas de TIA Previamente generadas

AEROPUERTO INTERNACIONAL BENITO JUÁREZ CIUDAD DE MÉXICO

La firma autorizada recibirá un enlace para realizar su proceso de autenticación de identidad.

Una vez que completa su proceso recibirá un enlace para establecer su contraseña a 6 números **UPin.** 

Podrá gestionar con su usuario y **UPin** los trámites digitales de **TIA** 

Ingresando a https://midpr.icu/usuarioaicm

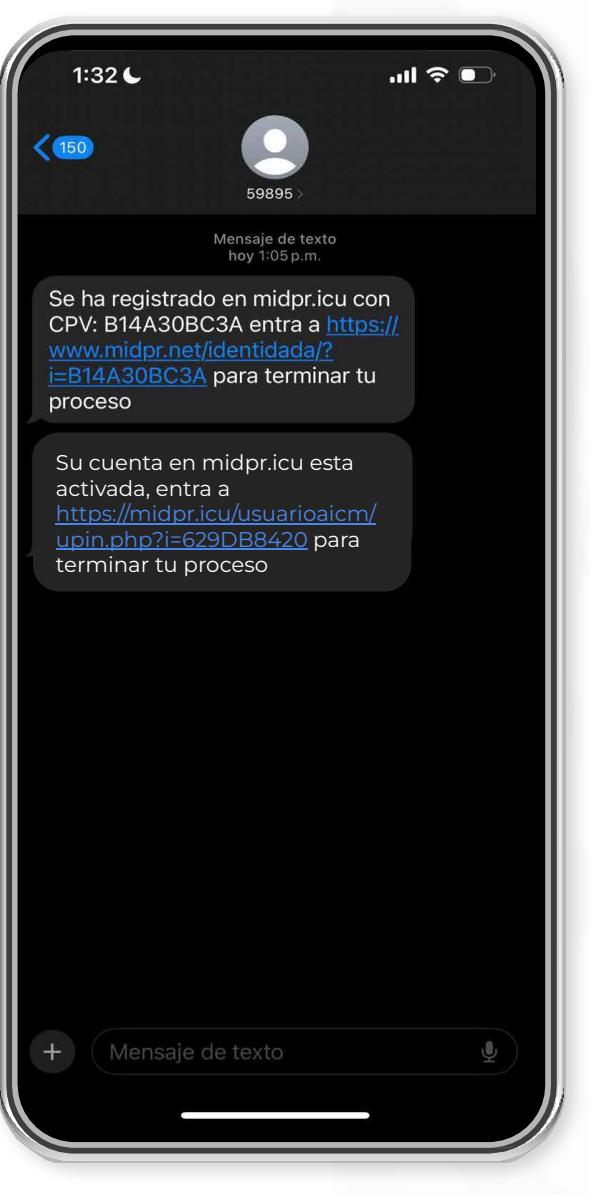

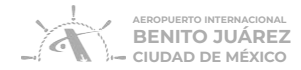

| Perr<br>Ger<br>Stol<br>Gor<br>Reg<br>Reg | Dashboard Generar So      Disos      erar Solicitud      ara Solicitude      aird Baja      orte Estatus      orte Estatus      orte Estatus      orte Baja | icitud Ver Solic  | itudes Usuarios S<br>□ Ver Solicitudes<br>□ Stickers | Stickers E | 3ajas Tia F            | leportes 🛔 ∨ Sesión | Ŀ | 5.                                                         |
|------------------------------------------|----------------------------------------------------------------------------------------------------|-------------------|------------------------------------------------------|------------|------------------------|---------------------|---|------------------------------------------------------------|
| GUARD                                    | IR USUARIO LIMPIAR                                                                                                    | Informa           | ación Encontra                                       | ada        |                        |                     |   | Si desea actualizar la información de su firma autorizada. |
|                                          | 10 ↓<br>ID ∳ Empresa ∳                                                                                                    | Nombre            | , Correo                                             | Estatus    | Fecha<br>Alta          | Actualizar 🔹        | L | Dar clic en Actualizar.                                    |
|                                          | 13 PRODUCE BOUNDS                                                                                                    | NUMBER OF STREET  | lasis.matisgidge isu                                 | INACTIVO   | 2024-09-08<br>15:54:31 | ACTUALIZAR          |   |                                                            |
|                                          | 14 PRATE ALTONO                                                                                                    | Annal Contractory | harts (Digerics)                                     | ACTIVO     | 2024-09-09<br>14:19:42 | ACTUALIZAR          |   |                                                            |
|                                          |                                                                                                    |                   |                                                      |            |                        |                     |   |                                                            |

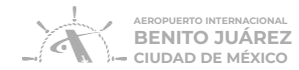

6. Realizar la actualización requerida y dar clic en Actualizar Datos.

|     | 100.1.207                                                                                                    |                                                      |              |
|-----|----------------------------------------------------------------------------------------------------|------------------------------------------------------|--------------|
| A   | pellido Paterno:                                                                                                    |                                                      |              |
|     | 80108                                                                                                    |                                                      |              |
| A   | pellido Materno:                                                                                                    |                                                      |              |
|     | ACTIVATION CONTRACTOR OF CONTRACTOR OF CONTO |                                                      | Nota: unica  |
| c   | orreo Electrónico:                                                                                                    | Número de Teléfono:                                  | actualizado  |
|     | turing/ter to                                                                                                    | 100-00-000                                           | autorizada   |
| u u | Pin:                                                                                                    | Confirma uPin:                                       | exitosamen   |
|     |                                                                                                    |                                                      | autenticació |
| E   | status:                                                                                                    | Empresa:                                             |              |
|     | ACTIVO                                                                                                    | · · · · · · · · · · · · · · · · · · ·                |              |
|     | Permisos<br>9 Generar Solicitud<br>9 Firmar Solicitudes<br>9 Solicitud Baja<br>2 Consulta Baja<br>9 Reporte Estatus<br>9 Reporte Bajas                                                                                                    | ☑ Ver Solicitudes<br>☑ Stickers                      |              |
|     |                                                                                                    | $\begin{array}{cccccccccccccccccccccccccccccccccccc$ |              |

lota: unicamente podria ser actualizado hasta que la firma autorizada haya realizado exitosamente su proceso de autenticación de identidad

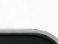

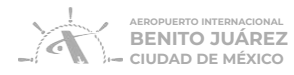

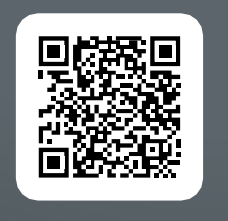

ESCANEA EL VIDEO

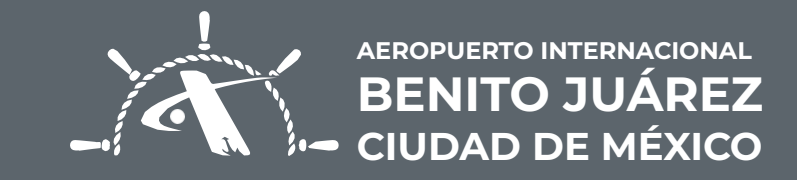